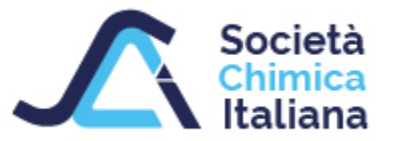

# GESTIONE DEI PRODOTTI MUSEALI SUL SITO DELLA SOCIETA' CHIMICA ITALIANA

Dott. Giovanni Morelli Luglio, 2023

# Argomenti

# Flusso Operativo:

- 1. Autenticazione sul portale SCI
- 2. Creazione di un nuovo contenuto di tipo «Componente Museale»
- 3. Riempire i campi obbligatori
- 4. Salvare
- 5. Visualizzare il nuovo contenuto
- 6. Visualizzare la «collezione» di prodotti museali registrati

# Permessi

- 1. Ruoli
- 2. Utenti

## Autenticazione sul portale SCI

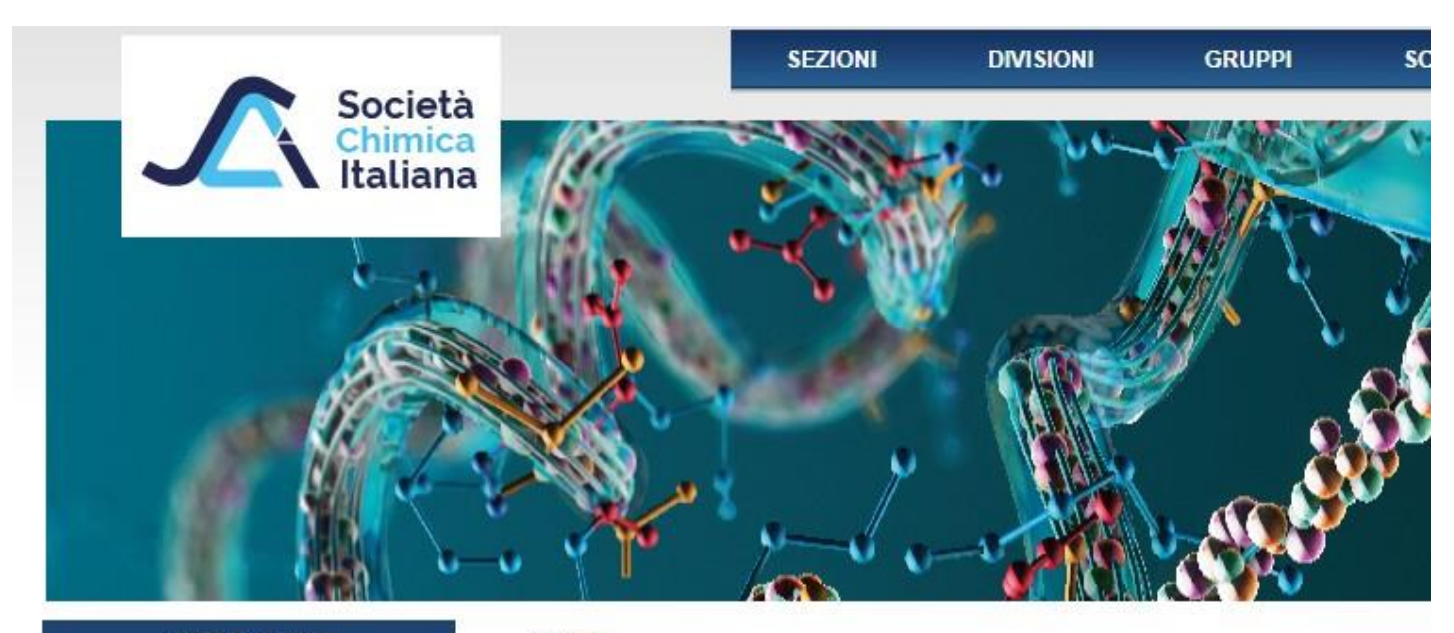

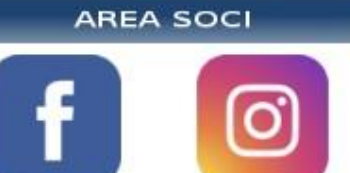

Home

Accedi Richiedi nuova password

#### Profilo utente

#### Nome utente: \*

giovanni.morelli

Inserisci il tuo nome utente Società Chimica Italiana, per i Soci il formato è nome.cognome

#### Password: \*

in 🔰

SCI Informa

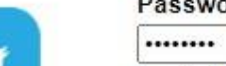

Inserisci la password associata al tuo nome utente.

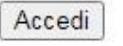

# Andare all'indirizzo: https://www.soc.chim.it/it/user

## Creazione di un nuovo contenuto di tipo «Componente Museale»

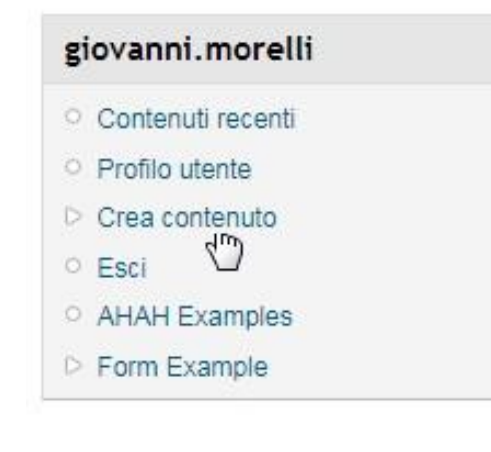

Selezionare «Crea contenuto» nel blocco del proprio profilo visibile dopo il login

#### Vota ora

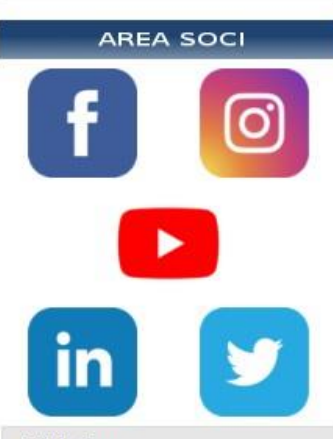

#### SCI Informa

- Notizie
- Congressi
- O Corsi & Scuole
- Altri Eventi
- Premi e Medaglie
- Relazioni Internazionali
- Musei di Chimica
- Vetrina SCI
- Per le Aziende
- Commemorazioni

#### Info Socio

Profilo Socio

#### giovanni.morelli

Contenuti recenti

#### Crea contenuto

#### Argomento di discussione del forum

Un topic è il messaggio iniziale di un nuovo thread di discussione all'interno di un forum.

#### Attività di Ricerca per la Chimica Sostenibile

Schede per la rilevazione delle competenze nell'ambito della Chimica Sostenibile via web.

#### Congresso/Evento

Consente di creare un contenuto con le informazioni tipiche richieste da un congresso o e inizio e fine, organizzazione, link del congresso, etc...

#### Corso-Scuola

Consente di creare un contenuto con le informazioni tipiche di un corso o di una scuola.

#### Image

An image (with thumbnail). This is ideal for publishing photographs or screenshots.

#### News

Tipo di contenuto per inserire una News. Di fatto è simile al contenuto Page tuttavia dispor contenuto consente di applicare criteri di filtraggio per le Viste.

#### Newsletter

Newsletter della SCI

#### Novita' della ricerca

Tipo di Contenuto per inserire contenuti relativi a ricerca e brevetti.

#### Page

Una pagina (page), simile come struttura a una story, è un metodo semplice per creare e r raramente vengono cambiate, tipo una sezione «Chi siamo» di un sito web. Come imposta pagina non prevede commenti dei visitatori e non viene mostrata nella home page iniziale

#### Panel

A panel layout broken up into rows and columns.

#### CnS

Consente di inserire un fascicolo CnS

Componente Museale Componente Museale Componente museale

### Selezionare

«Componente Museale» dalla pagina «Crea Contenuto»

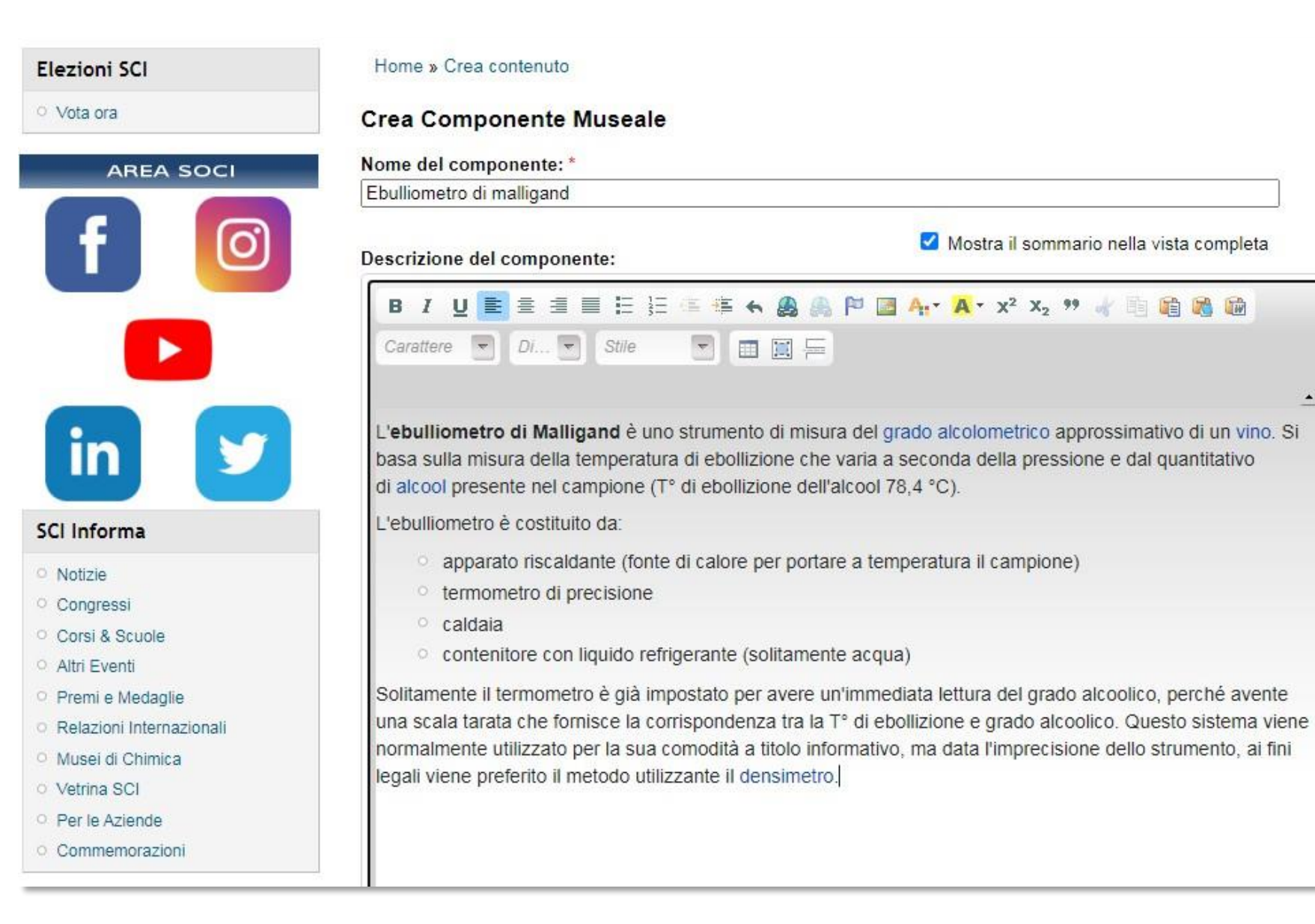

| Profilo utente                                   | - Formato input                                                                                                    |
|--------------------------------------------------|----------------------------------------------------------------------------------------------------|
| 오 Crea contenuto                                 |                                                                                                    |
| <ul> <li>Argomento di discussione del</li> </ul> | Tags per componente museale:                                                                                                    |
| forum                                            | ebulliometro, termodinamica, ebollizione                                                                                             |
| <ul> <li>Attività di Ricerca per la</li> </ul>   | Una lista di termini, separati da virgola, per "categorizzare" l'oggetto. Esempio: ebulliometro, termodinamica, punto di ebollizione |
| Chimica Sostenibile                              | Immagine:                                                                                                    |
| <ul> <li>Congresso/Evento</li> </ul>             |                                                                                                    |
| O Corso-Scuola                                   | Scegli file Nessun file selezionato Carica                                                                                           |
| Image                                            | Maximum file size: 40 MB                                                                                                    |
| O News                                           | Allow a second and a program of jpeg                                                                                                 |
| <ul> <li>Newsletter</li> </ul>                   |                                                                                                    |

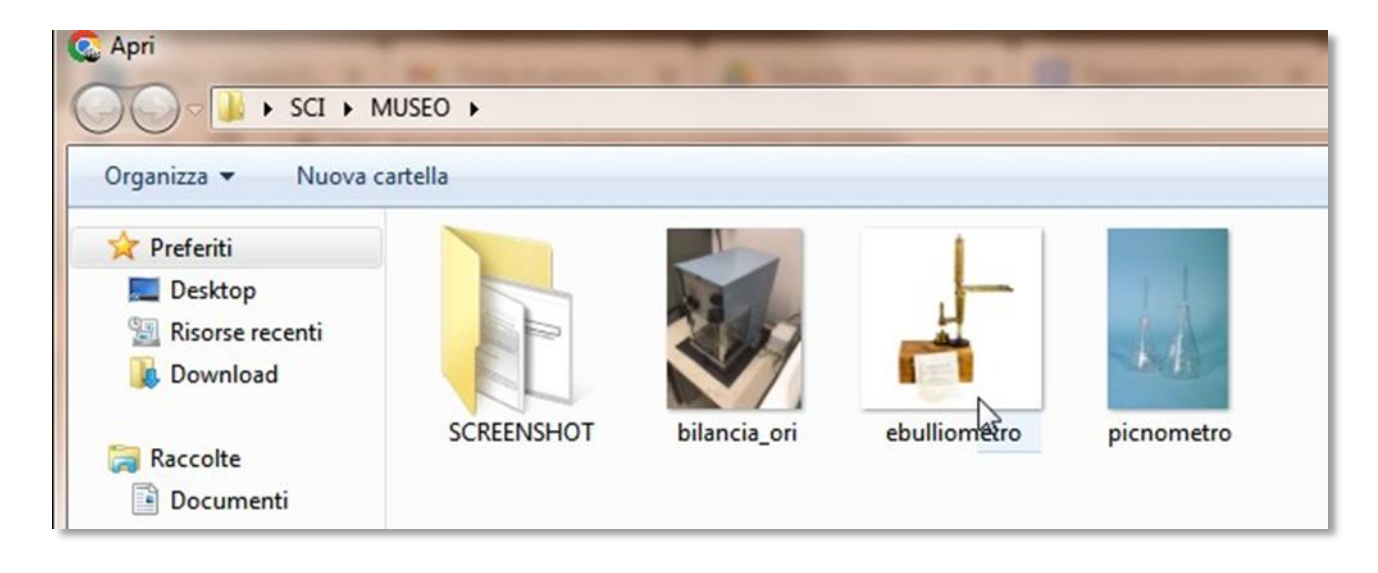

- Profilo utente
- ♥ Crea contenuto
- Argomento di discussione del forum
- Attività di Ricerca per la Chimica Sostenibile
- O Congresso/Evento
- Corso-Scuola
- Image
- News

| Tags per componente museale:                                                                     |                                                  |
|--------------------------------------------------------------------------------------------------|--------------------------------------------------|
| ebulliometro, termodinamica, eboll                                                               | izione                                           |
| Una lista di termini, separati da virgola, p                                                     | er "categorizzare" l'oggetto. <mark>E</mark> ser |
| Immagine:                                                                                        |                                                  |
| Scegli file ebulliometro.jpg                                                                     | Carica                                           |
| Maximum file size: 40 MB                                                                         | 5                                                |
| Scegli file ebulliometro.jpg<br>Maximum file size: 40 MB<br>Allowed extensions: png gif jpg jpeg | Carica                                           |

#### - Formato input- Profilo utente Crea contenuto Tags per componente museale: Argomento di discussione del ebulliometro, termodinamica, ebollizione forum Una lista di termini, separati da virgola, per "categorizzare" l'oggetto. Esempio: ebulliometro, termodinamica, punto di ebollizione Attività di Ricerca per la Chimica Sostenibile Immagine: Congresso/Evento Elimina Corso-Scuola Image News Newsletter Novita' della ricerca Page Immagine del componente Panel

Per ogni campo è presente una breve descrizione che aiuta la compilazione dello stesso...

| Museo di Ch                                                                                                    |                                                                                                    |  |
|----------------------------------------------------------------------------------------------------|----------------------------------------------------------------------------------------------------|--|
|                                                                                                    | nica di Roma "P. Levi"                                                                                                    |  |
| Istituto/Museo o                                                                                                    | ve è esposto il materiale                                                                                                    |  |
| Periodo:                                                                                                    |                                                                                                    |  |
| 1920                                                                                                    |                                                                                                    |  |
| Inserire il period                                                                                                    | di fabbricazione dello strumento. Es: 1800                                                                                                    |  |
| Contatto:                                                                                                    |                                                                                                    |  |
| 0                                                                                                    |                                                                                                    |  |
| Inserire, se disp                                                                                                    | nibile, email per contattare la struttura che ospita lo strumento.                                                                                                    |  |
| Inserire, se disp<br>Componenti F                                                                                              | eo.it<br>nibile, email per contattare la struttura che ospita lo strumento.<br>egistrati: *                                                                                                    |  |
| Inserire, se disp<br>Inserire, se disp<br>Componenti F<br>musei/compor                                                         | eo.n<br>nibile, email per contattare la struttura che ospita lo strumento.<br>egistrati: *<br>enti_registrati<br>usei/componenti_registrati", se questo è il link della vista dei prodotti museali registrati. |  |
| Inserire, se disp<br>Inserire, se disp<br>Componenti F<br>nusei/compor<br>Ion modificare "r<br>nuseo extra 1                   | nibile, email per contattare la struttura che ospita lo strumento.<br>egistrati: *<br>enti_registrati<br>usei/componenti_registrati", se questo è il link della vista dei prodotti museali registrati.         |  |
| Inserire, se disp<br>Inserire, se disp<br>Componenti F<br>nusei/compor<br>Ion modificare "r<br>nuseo extra 1                   | aso servisse aggiungere qualche informazione accessoria                                                                                                    |  |
| Inserire, se disp<br>Inserire, se disp<br>Componenti F<br>musei/compor<br>Ion modificare "r<br>nuseo extra 1<br>ampo extra nel | ages                                                                                                    |  |

scrivendo una pagina about. Usa un percorso relativo e non aggiungere uno slash finale o l'alias dell'URL non funzionerà.

- File allegati

Salva Anteprima Elimina

E' importante che il campo URL sia del tipo: *museo/nome\_del\_componente* 

# Salvare

Come per ogni altro tipo di contenuto, anche per questi contenuti è possibile allegare immagini o file

|                   | nonente                               |                                  |                                        |          |
|-------------------|---------------------------------------|----------------------------------|----------------------------------------|----------|
| inagine dei coi   | nponente                              |                                  |                                        |          |
| Informazioni      | 2                                     |                                  |                                        |          |
| Ibicazione:       |                                       |                                  |                                        |          |
| Museo di Ch       | imica di Roma "P. L                   | evi"                             | ſ                                      |          |
| stituto/Museo     | love è esposto il materi              | ale                              |                                        |          |
| Dariadas          |                                       |                                  |                                        |          |
| 1020              |                                       |                                  |                                        |          |
| 1520              | lo di fabbrir azione della            | strumento Es: 1800               |                                        |          |
| inserire ir perio |                                       | Saturiento: Estitobal            |                                        |          |
| Contatto:         |                                       |                                  |                                        |          |
| museo@mu          | seo.it                                |                                  |                                        |          |
| useo extra ′      |                                       |                                  |                                        |          |
|                   |                                       |                                  |                                        |          |
| ampo extra nel    | caso servisse aggiunge                | ere qualche informazione acce    | ssoria                                 |          |
| Attached i        | mages —                               |                                  |                                        |          |
| Incorporate at    | i i i i i i i i i i i i i i i i i i i |                                  |                                        |          |
| → Impostazi       | m percorso URL-                       |                                  |                                        |          |
| museo/ebull       | ometro 01                             |                                  |                                        |          |
| Specifica in via  | facoltativa un URL alter              | rnativo attraverso il quale ques | sto nodo può essere raggiunto. Per     | esempio  |
| scrivendo una p   | agina about. Usa un pe                | ercorso relativo e non aggiung   | ere uno slash finale o l'alias dell'UR | L non fu |
| File allega       | ti                                    |                                  |                                        |          |
| 3                 |                                       |                                  |                                        |          |

1

### Visualizzare il nuovo contenuto

Il Componente Museale Ebulliometro di malligand è stato aggiornato.

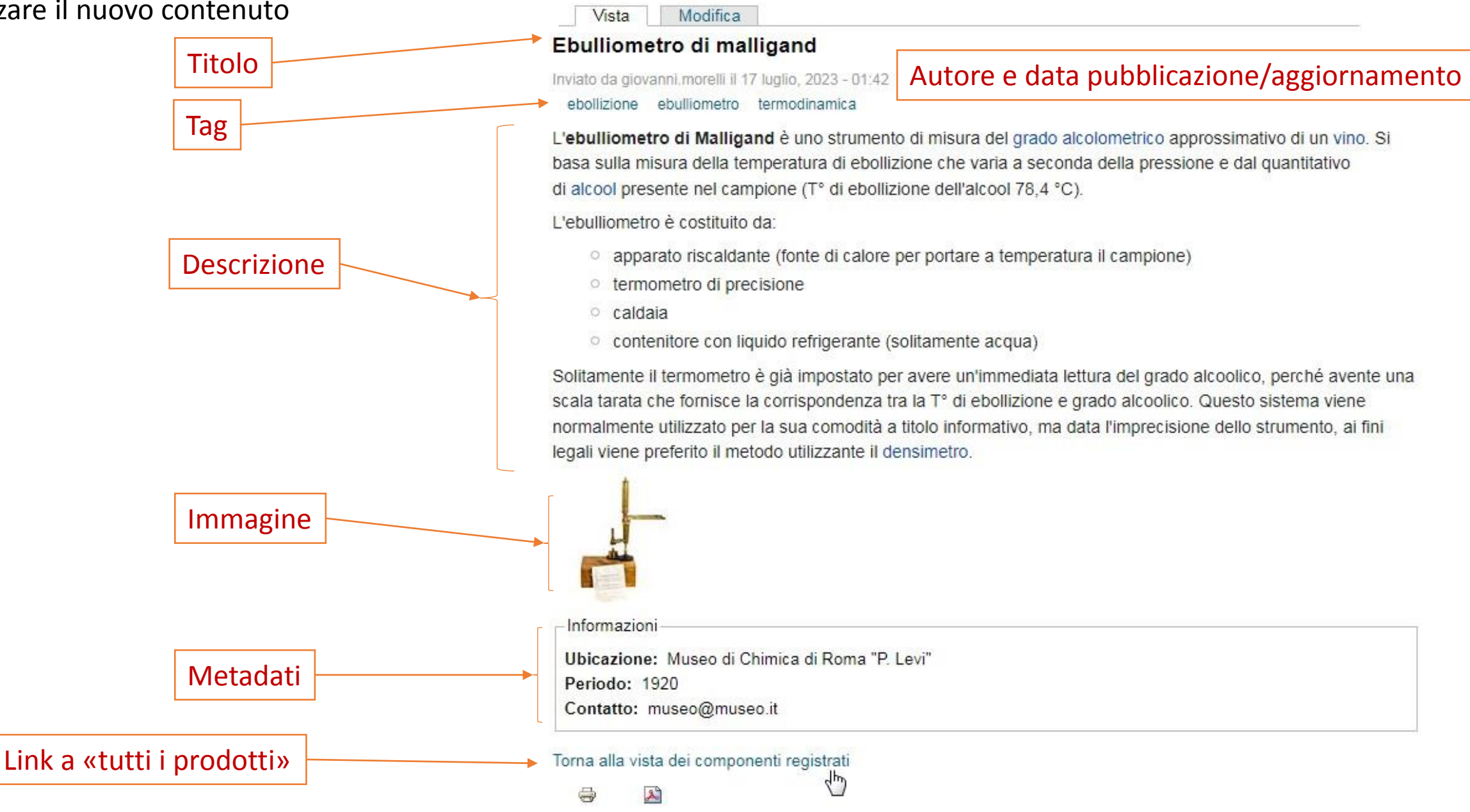

### Visualizzare la «collezione» di prodotti museali registrati

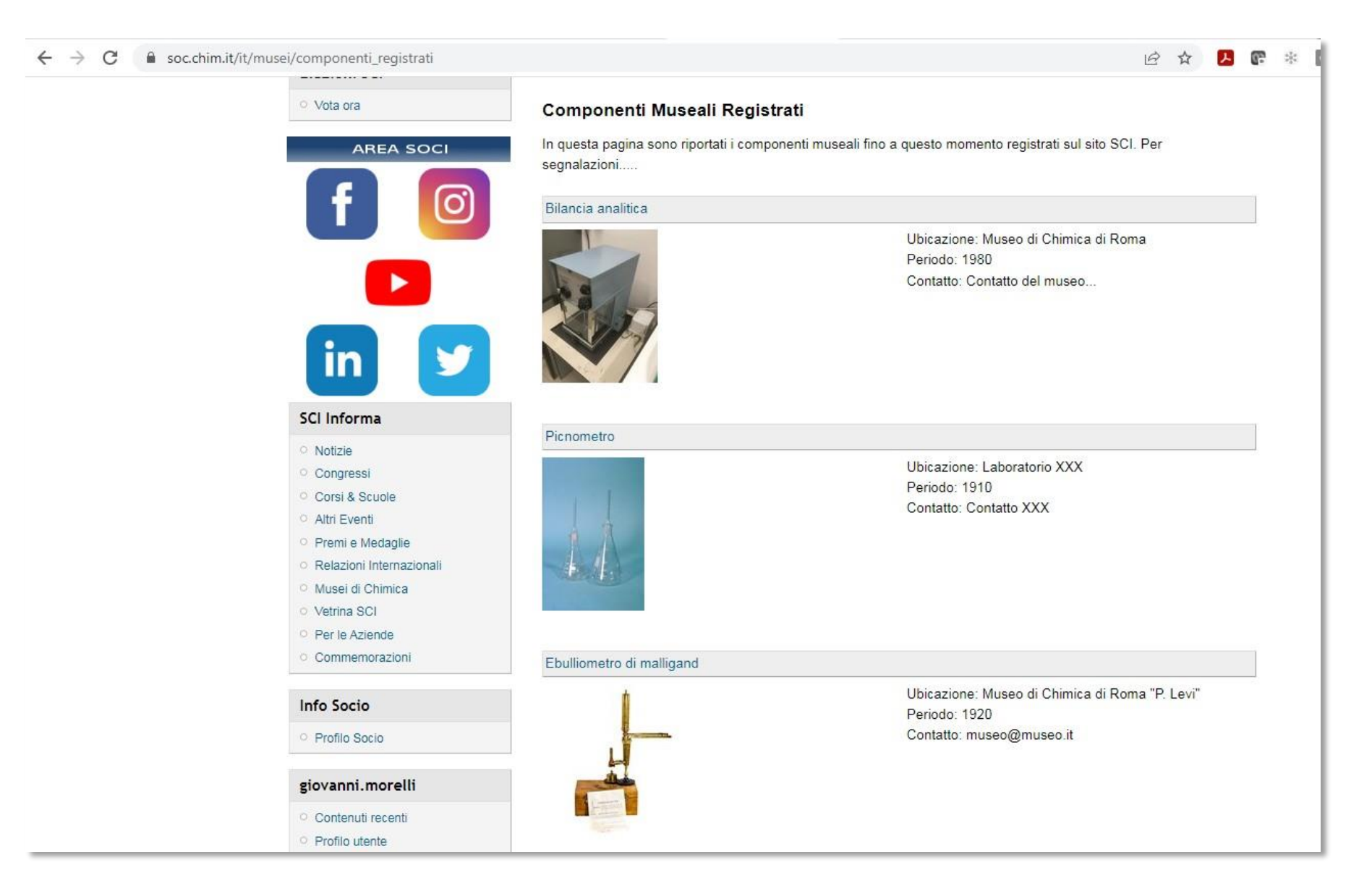

# Visualizzare i «propri» prodotti inseriti

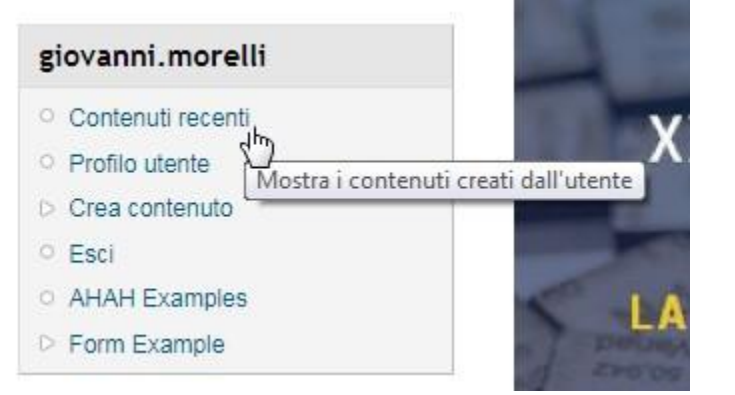

Selezionando «Contenuti recenti» nel box del proprio profilo....

Si accederà alla lista di tutti i contenuti che abbiamo inserito «cliccando» su Titolo si arriverà alla rispettiva pagina.

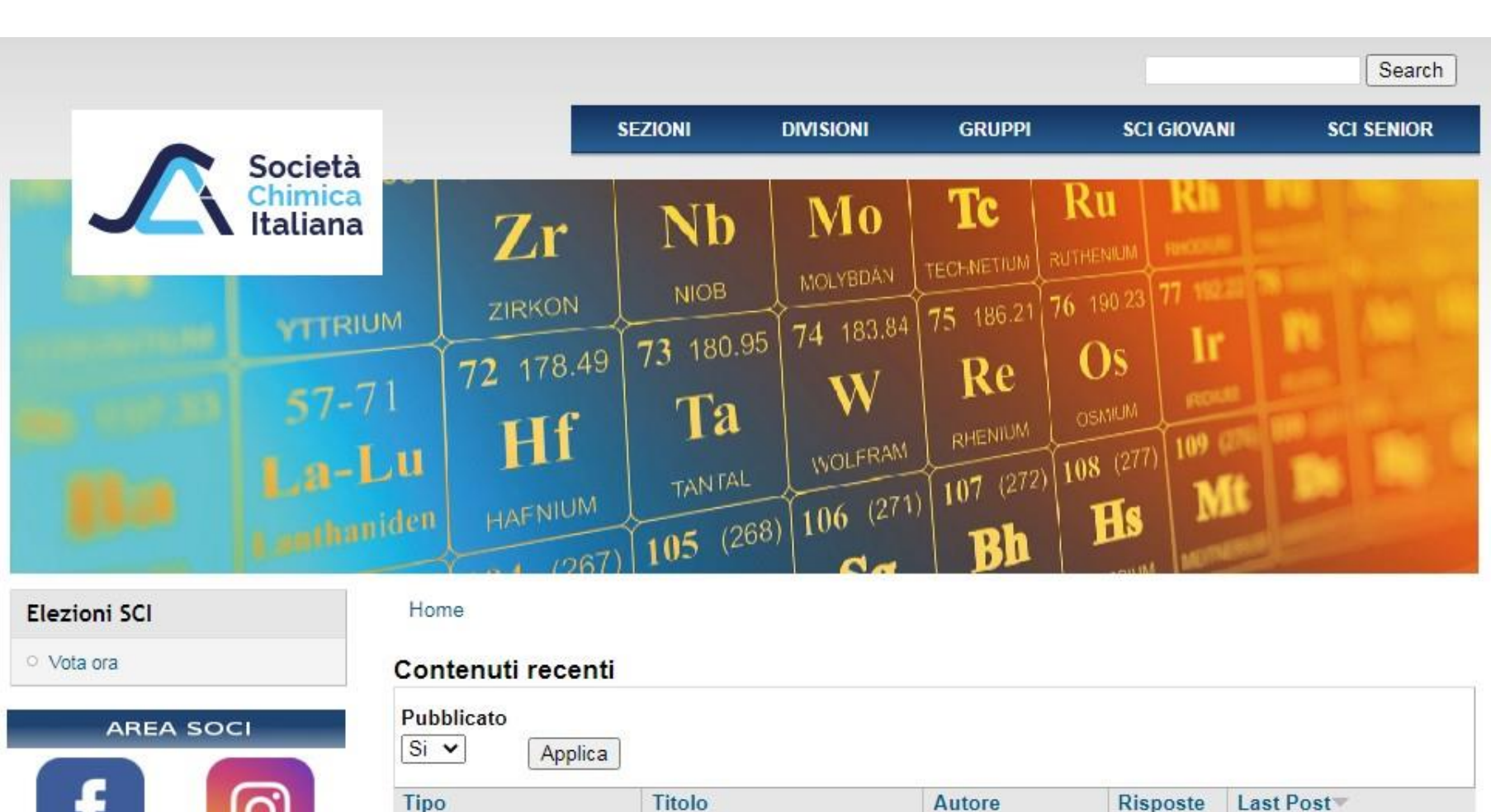

Ebulliometro di malligand

giovanni.morelli

17 Lug 2023 - 1:42am

Componente Museale

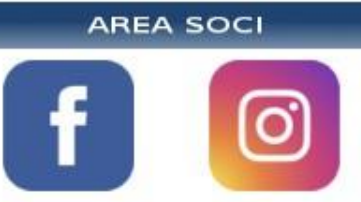

## Visualizzare le «categorie»

#### Home

Vista Modifica

#### Calorimetro

Inviato da giovanni.morelli il 17 luglio, 2023 - 02:28

ebbollizione termodinamica

L'apparecchio è formato dalle seguenti parti: 1) bomba di combustione con elettrodi e coperchio; 2) calorimetro montato su treppiedi di ferro; 3) manometro graduato fino a 60 atm montato su base con relativi tubi di raccordo con la bomba calorimetrica.

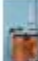

-Informazioni

Ubicazione: Museo di Chimica Primo Levi Periodo: 1950 Contatto: museo@museo.it

Torna alla vista dei componenti registrati

3

# Visualizzare la «categoria» Termodinamica

#### Home

#### termodinamica

Calorimetro Inviato da giovanni.morelli il 17 luglio, 2023 - 02:28 ebollizione termodinamica

L'apparecchio è formato dalle seguenti parti: 1) bomba di combustione con elettrodi e coperchi

Termodinamica

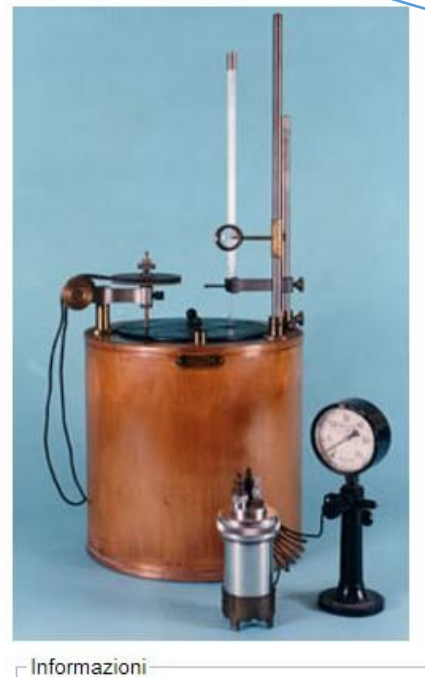

Ubicazione: Museo di Chimica Primo Levi Periodo: 1950 Contatto: museo@museo.it

Torna alla vista dei componenti registrati

Leggi tutto

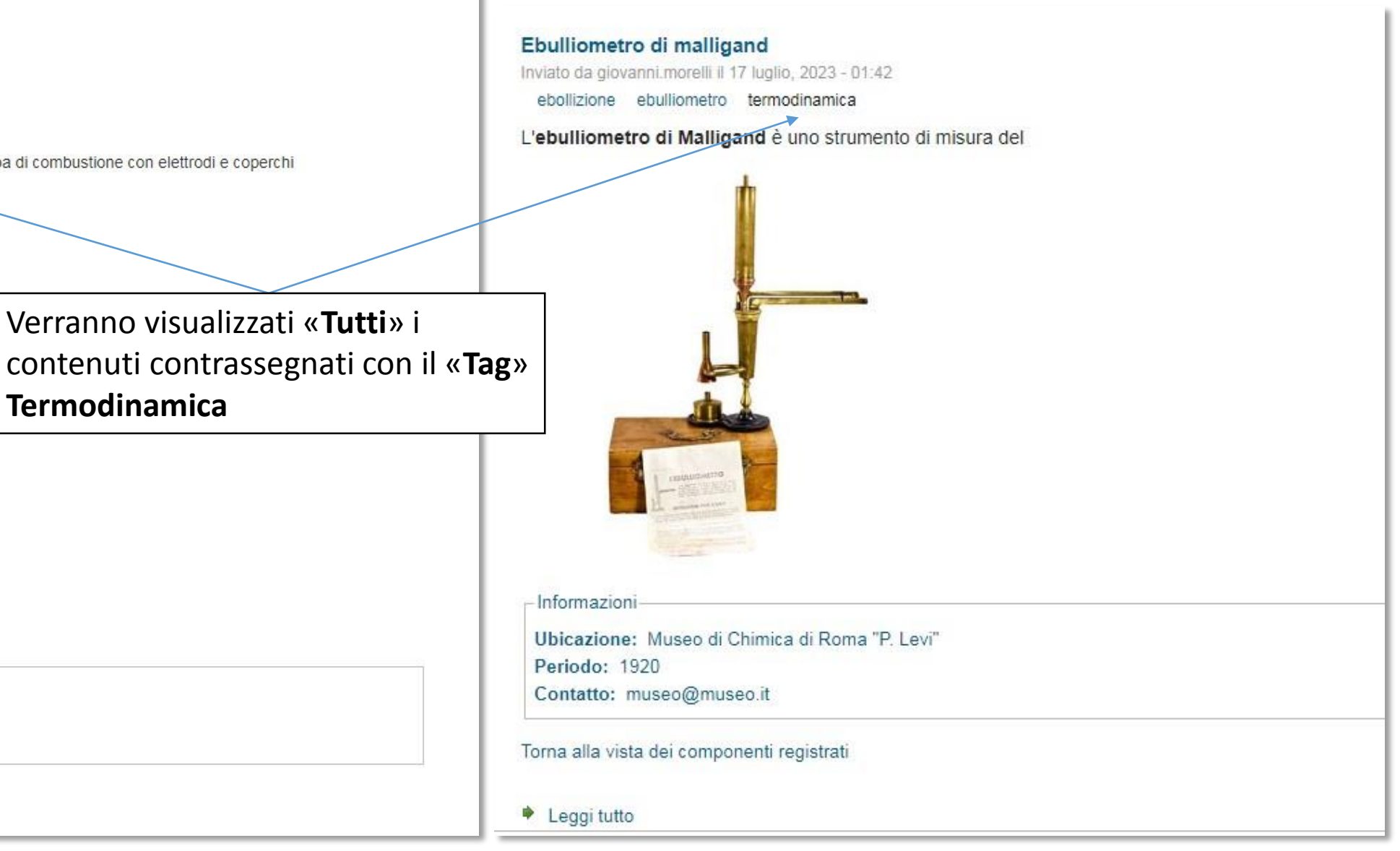

### Ruoli e Utenti

giovanni.morelli

Informazioni sul profilo utente

#### Nome utente: \*

giovanni.morelli

Gli spazi sono consentiti; la punteggiatura non è consentita

#### Indirizzo e-mail: \*

gioklr71@gmail.com

Un indirizzo e-mail valido. Il sistema invierà tutte le e-mail a soltanto se desideri ricevere una nuova password o se vuoi

#### Password:

Conferma la password:

Per cambiare la password attuale dell'utente, inserisci la nu

#### Stato:

O Bloccato

Attivo

Ruoli:

utente autenticato

🗌 ci\_admin

destore

gestore\_giochi\_scuola

- 🗹 gest\_musei
- presidente
- redazione
- sciadm
- scrutatore
- sgestore

Socio

E' stato creato un «ruolo» **gest\_musei**. Solo chi appartiene a questo ruolo (o gruppo) può inserire contenuti museali.

Bisogna avere un account sul sito SCI (se si è soci lo si ha...) e poi essere aggiunti a **get\_musei**.

Questa operazione la esegue il webmaster su esplicita richiesta via mail a : <u>webmaster@soc.chim.it</u>